**ICD-10 Follow On Class 1 Software Remediation Project** 

# **Prosthetics**

## **ICD-10 Release Notes**

RMPR\*3.0\*168

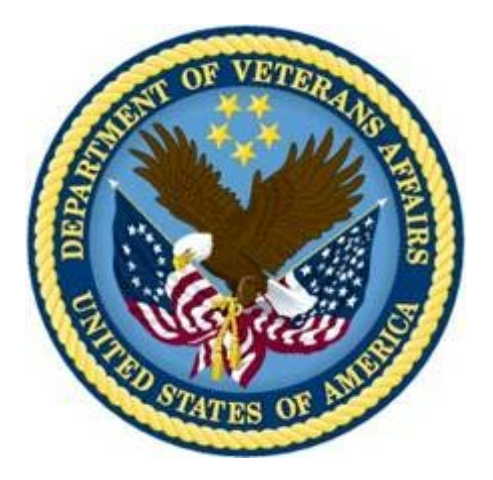

Application Version 3.0 August 2014

Department of Veterans Affairs Office of Information and Technology Product Development

### **Table of Contents**

| 1. | Intro | duction                                             | .1  |
|----|-------|-----------------------------------------------------|-----|
|    | 1.1.  | Purpose                                             | .1  |
|    | 1.2.  | Background                                          | .1  |
|    | 1.3.  | Scope of Changes                                    | . 2 |
|    | 1.4.  | Documentation                                       | . 2 |
|    | 1.5.  | Dependencies                                        | . 3 |
| 2. | Pros  | thetics Roll and Scroll                             | .4  |
|    | 2.1.  | Appliance Transaction Warning Display               | . 4 |
|    | 2.2.  | PSAS HCPCS History Option Warning Display           | . 4 |
|    | 2.3.  | Add/Edit Home Oxygen Patient Option Warning Display | . 5 |
| 3. | Pros  | thetics GUI                                         | .6  |
|    | 3.1.  | Prosthetics GUI Installation                        | . 6 |
|    | 3.2.  | Appliance Detail Form                               | . 6 |
|    | 3.3.  | NPPD Detail Screen                                  | .7  |
|    | 3.4.  | View Prosthetics Billing Information                | . 8 |
| 4. | ICD-  | 10 Searches1                                        | 0   |
|    | 4.1.  | ICD-10-CM Diagnosis Code Search                     | 10  |
|    |       | 4.1.1. Performing ICD-10 Look-Ups and Searches      | 10  |
|    |       | 4.1.2. Partial Code Look-Up                         | 11  |
|    |       | 4.1.3. Partial Description Look-Up                  | 12  |
| 5. | Knov  | vn Issue1                                           | 4   |

# 1. Introduction

## 1.1. Purpose

The purpose of these Release Notes is to identify enhancements to the Prosthetics package contained in patch RMPR\*3\*168.

## 1.2. Background

On January 16, 2009, the Centers for Medicare & Medicaid Services (CMS) released a final rule for replacing the 30-year-old International Classification of Diseases, Ninth Revision, Clinical Modification (ICD-9-CM) code set with International Classification of Diseases, Tenth Revision, Clinical Modification (ICD-10-CM) and International Classification of Diseases, Tenth Revision, Procedure Coding System (ICD-10-PCS) with dates of service or dates of discharge for inpatients that occur on or after the ICD-10 activation date.

The classification system consists of more than 68,000 codes, compared to approximately 13,000 ICD-9-CM codes. There are nearly 87,000 ICD-10-PCS codes, while ICD-9-CM has nearly 3,800 procedure codes. Both systems also expand the number of characters allotted from five and four respectively to seven alphanumeric characters. This value does not include the decimal point, which follows the third character for the ICD-10-CM code set. There is no decimal point in the ICD-10-PCS code set. These code sets have the potential to reveal more about quality of care, so that data can be used in a more meaningful way to better understand complications, better design clinically robust algorithms, and better track the outcomes of care. ICD-10-CM also incorporates greater specificity and clinical detail to provide information for clinical decision-making and outcomes research.

| ICD-9-CM                                 | ICD-10-CM                                                                     |
|------------------------------------------|-------------------------------------------------------------------------------|
| 13,000 codes (approximately)             | 68,000 codes (approximately)                                                  |
| 3-5 characters                           | 3-7 characters (not including the decimal)                                    |
| Character 1 is numeric or alpha (E or V) | Character 1 is alpha; character 2 is numeric                                  |
| Characters 2 - 5 are numeric             | Characters 3–7 are alpha or numeric (alpha characters are not case sensitive) |
| Decimal after first 3 characters         | Same                                                                          |

#### ICD-9-CM and ICD-10-CM Comparison

#### ICD-9-CM and ICD-10-PCS Comparison

| ICD-9-CM Procedure Codes         | ICD-10-PCS                                                                                                    |
|----------------------------------|----------------------------------------------------------------------------------------------------|
| 3-4 characters                   | 7 alphanumeric characters                                                                                                    |
| All characters are numeric       | Characters can be either alpha or numeric. Letters<br>O and I are not used to avoid confusion with the<br>numbers 0 and 1                   |
| All characters are numeric       | Each character can be any of 34 possible values.<br>The ten digits 0-9 and the 24 letters A-H, J-N and<br>P-Z may be used in each character |
| Decimal after first 2 characters | Does not contain decimals                                                                                                    |

## 1.3. Scope of Changes

#### NOTE: Existing ICD-9 functionality has not changed.

Patch RMPR\*3\*168 makes the following changes to the Prosthetics package:

- Ability to display full (expanded) text descriptions associated with ICD-10-CM codes in the provisional diagnosis field of the *Suspense Processing* menu option within VistA's roll-and-scroll Prosthetics package on the screen and printed on applicable reports.
- Ability to display full (expanded) text descriptions associated with ICD-10-CM codes in the provisional diagnosis field of the *Processing* menu option within the Prosthetics VistA Suite Graphical User Interface (GUI) on the screen and printed on applicable reports.
- Ability to display full (expanded) text descriptions associated with ICD-10-CM codes in the ICD code field within the *Administrative Home Oxygen* module on the *Add/Edit Home Oxygen Patient* data entry screen.
- Ability to identify the ICD code/description displayed is an ICD-9 or an ICD-10 code within VistA's rolland-scroll Prosthetics package on the screen and printed on applicable reports.
- Ability to display separately ICD-9 and ICD-10 codes/descriptions within the Prosthetics VistA Suite GUI on the screen and printed on applicable reports.

### 1.4. Documentation

The Prosthetics manuals are posted on the VistA Documentation Library (VDL) Prosthetics page.

The following manuals are updated with changes for RMPR\*3\*168:

- Prosthetics VistA Suite (GUI) User Manual
- Prosthetics Basics User Manual
- National Prosthetics Patient Database (NPPD) User Manual
- View Billing Information (GUI) User Manual
- Home Oxygen Module User Manual
- Electronic Order/Suspense Processing User Manual

The following manuals do not contain changes relating to patch number RMPR\*3\*168:

- Prosthetics VistA Suite (GUI) Installation Guide
- Prosthetics Inventory Package (PIP) Lessons Learned
- Prosthetics Inventory Package (PIP) User Guide
- Installation Guide
- Prosthetics Security Guide
- NPPD Detail Display (GUI) Installation Guide
- Purchasing Stock Issues User Manual
- Purchase Cards User Manual
- Delayed Order Report (DOR) (GUI) User Manual
- Delayed Order Report (DOR) (GUI) Installation Guide
- Prosthetics Technical Manual

## 1.5. Dependencies

Complete pre-installation and post-installation instructions can be found in the RMPR\*3.0\*168 Patch Description in FORUM.

#### Patches

Prior to installing RMPR\*3\*168, the following associated patches must already be installed:

- GMRC\*3\*73
- ICD\*18\*57
- LEX\*2\*80
- OR\*3\*361
- PX\*1\*199
- RMPR\*3\*125
- RMPR\*3\*128
- RMPR\*3\*148
- RMPR\*3\*150
- RMPR\*3\*162
- RMPR\*3\*163

# 2. Prosthetics Roll and Scroll

### 2.1. Appliance Transaction Warning Display

Note: Date of Interest is the Home Oxygen Prescription Date.

If the ICD code being displayed was inactive on the Date of Interest, the software displays an alert message after the Diagnosis description. This alert may wrap onto the next line if the Diagnosis description is too long.

To avoid this, and to make the display more readable, the software has been updated to check the length of the information being displayed. If it is determined that not all of the alert information is able to fit onto a single line, then the entire warning displays on the following line and is indented two spaces to denote the relationship to the previous line.

The example below shows how this warning message displays for Appliance Transactions.

**Example: Warning and Indentation for Appliance Transactions** 

PROSPATIENT, ONE SSN: 000-12-3456 DOB: 01-01-1000 APPLIANCE/REPAIR LINE ITEM DETAIL <4-1> TYPE OF FORM: INITIATOR: DATE: OCT 01, 2013 DELIVER TO: TYPE TRANS: INITIAL ISSUE OTY: SOURCE: COMMERCIAL VENDOR: DELIVERY DATE: TOTAL COST: OBL: REMARKS: DISABILITY SERVED: NSC/OP ITEM DESCRIPTION: ULTRALIGHTWEIGHT WHEELCHAIR APPLIANCE: ULTRALIGHTWEIGHT WHEELCHAIR CONTRACT #: EXCLUDED/WAIVER: PSAS HCPCS: A4364 ADHESIVE ICD-10 Code: A00.0 CHOLERA DUE TO VIBRIO CHOLERAE 01, BIOVAR CHOLERAE \*\* Inactive \*\* Date: OCT 01, 2013 CPT MODIFIER: DESCRIPTION: EXTENDED DESCRIPTION:

## 2.2. PSAS HCPCS History Option Warning Display

Note: Date of Interest is the Entry Date.

If the ICD code being displayed was inactive on the Date of Interest, the software displays an alert message after the Diagnosis description. This alert may wrap onto the next line if the Diagnosis description is too long.

To avoid this, and to make the display more readable, the software has been updated to check the length of the information being displayed. If it is determined that not all of the alert information is able to fit

onto a single line, then the entire warning displays on the following line and is indented two spaces to denote the relationship to the previous line.

The example below shows how this warning message displays for PSAS HCPCS History Option.

#### Example: Warning and Indentation for PSAS HCPCS History Option

REQUEST DATE PATIENT NAME SSN VENDOR OCT 01, 2013-DEC 31, 2020 MAR 30, 2020 PROSPATIENT, ONE O 0478 ITEM: ACETAMINOPHEN W/CODE QTY: TOTAL COST: 0.00 INITIAL ISSUE INITIATOR: ICD-10 Code: A01.09 Typhoid fever with other complications \*\* Inactive \*\* Date: DEC 31, 2020 TOTAL DOLLARS SPENT ON THIS HCPCS: \$ 0.00 TOTAL QUANTITY ISSUED: 0

### 2.3. Add/Edit Home Oxygen Patient Option Warning Display

In the *Add/Edit Home Oxygen Patient* option, if you select an existing Item and that Item contains an ICD code that is inactive based on the Start Date of the currently selected prescription, the software then issues a warning and provides choices on how to proceed.

You have three options:

- 1. Select a different item with no ICD code or with an active ICD code.
- 2. Enter a new item.
- Proceed with this item. If you proceed with this item, the existing ICD Diagnosis code will be DELETED. You may then enter an active ICD Diagnosis code or you may leave the ICD Diagnosis field blank.

Example: Warning for Add/Edit Home Oxygen Patient Option

```
The following items are already in the patient's template:
                                                             ICD
                                                                     CS+
     Item Description
                                  Vendor
  1 HEAD GEAR-CPAP-SOFT
2 NECK COOLER, STEELE
                                 VENDOR ONE
                                                             784.0
                                                                      9
                                 VENDOR ONE
                                                             847.0
                                                                      9
   3 NECKLOOP POWERED AMPLIFIED VENDOR ONE
 * = Primary Item
CS = Code Set for ICD Diagnosis code
 + = Item with active ICD code on start date of prescription
Select ACTION: (A/D/E): Edit
Select an ITEM: (1-3): 1 * 1 HEAD GEAR-CPAP-SOFT
This item contains the ICD Diagnosis Code: 784.0 which was inactive based
on the start date of the currently selected prescription.
You may 1) select a different item with no ICD code or with an active ICD code,
        2) enter a new item or
        3) proceed with this item. If you proceed with this item, the existing
          ICD Diagnosis code 784.0 will be DELETED.
You may then enter an active ICD-10 Diagnosis code or you may leave
the ICD Diagnosis field blank.
Do you wish to continue?
```

## 3. Prosthetics GUI

### 3.1. Prosthetics GUI Installation

Please confirm the information that will be included into Version info for Prosthetics package:

- CompanyName: Veterans Administration
- FileDescription: Prosthetics VistA Suite
- FileVersion: 3.0.168.82
- ProductName: Prosthetics VistA Suite
- Product Version: 3.8.168 (Patch 168)

Install the Prosthetics GUI client software following the instructions of the *Prosthetics VistA Suite (GUI) Installation Guide* found on the VistA Documentation Library (VDL) at the following link: <u>http://www.va.gov/vdl/application.asp?appid=96</u>.

### 3.2. Appliance Detail Form

The Appliance Detail form reveals, in the ICD Code box on the Appliance Item section, whether the ICD description is for ICD-10 on the Appliance Transaction Detail form.

#### **Example: Appliance Detail Form**

| Appliance:       ALT PRESSURE MATTRESS         Description:       PO MANUAL5-29=67         HCPCS:       HS106         HCPCS Desc:       HISA ELECTRICAL MODIFICATION         Qty:       I         EX/Wav:       Disability:         Source:       COMMERCIAL         Deliver To:       PROSTHETICS         Deliver To:       PROSTHETICS         Deliver To:       PROSTHETICS         Deliver To:       PROSTHETICS         Deliver To:       PROSTHETICS         Deliver To:       PROSTHETICS         Deliver To:       PROSTHETICS         Deliver To:       PROSTHETICS         Deliver To:       PROSTHETICS         Deliver To:       PROSTHETICS         Deliver To:       PROSTHETICS         Deliver To:       PROSTHETICS         Mame:       Restor Code:         Return Stat:       Completed:         Remarks:       Remarks:         IFCAP Vendor       Name:         Add:       Intem:         Add:       Intem:         City:       State:         State:       Zip:         Phone:       Phone:                                                                                                    | Appliance Item                           |                   | Costs               | Date: MAY 29, 2012            |
|----------------------------------------------------------------------------------------------------|------------------------------------------|-------------------|---------------------|-------------------------------|
| Description:       PO MANUALS-29=67         HCPCS:       HS106         ICPCS Desc:       HISA ELECTRICAL MODIFICATION         Qty:       1         Ex/Wav:       Disability:         ICD Code:                                                                                                    | Appliance: ALT PRESSURE MATTRESS         |                   | Material Cost       | Work Order:                   |
| HCPCS:       HS106         ICPCS Desc:       HISA ELECTRICAL MODIFICATION         Qty:       1         Qty:       1         EX/Wav:       Disability:         ICD Code:                                                                                                    | Description: PO MANUAL5-29=67            |                   | Labor Cost:         | - Contract:                   |
| HCPCS Desc:       HISA ELECTRICAL MODIFICATION         Qty:       1       Ex/Wav:       Disability:       SC/IP         ICD Code:                                                                                                    | HCPCS: HS106                             |                   |                     | P.O. Number: P15831           |
| Qty: 1       Ex/Wav:       Disability:       SC/IP       Lab Cost:       Form Type:       VISA         ICD Code:                                                                                                    | ICPCS Desc: HISA ELECTRICAL MODIFICATION |                   |                     | Type Trans: INITIAL ISSUE     |
| ICD Code:       Total Cost: \$0.66       Initiator: PROSpersonnel, ON         Source:       COMMERCIAL       Site:       CHEYENNE VAMC         Deliver To:       PROSTHETICS       Delivery Date:       Initiator:       Restor Code:         Recv Sta:                                                                                                    | Qty: 1 Ex/Wav:                           | Disability: SC/IP | LaD Cost:           | Form Type: VISA               |
| Source:         COMMERCIAL         Site:         CHEYENNE VAMC           Deliver To:         PROSTHETICS         Delivery Date:         Lab         Ortho Code:         Restor Code:         Restor Code:         Restor Code:         Image: Completed:         Restor Code:         Restor Code:         Restor Code:         Restor Code:         Image: Completed:         Restor Code:         Restor Code:         Restor Code:         Image: Completed:         Restor Code:         Restor Code:         Restor Code:         Image: Completed:         Restor Code:         Restor Code:         Restor Code:         Image: Completed:         Image: Completed:         Restor Code:         Restor Code:         Image: Completed:         Image: Completed:                                 | ICD Code:                                |                   | Total Cost:  \$0.66 | Initiator: PROSpersonnel, ONE |
| Deliver To:         PROSTHETICS         Delivery Date:         Lab           Recv Sta:         Ortho Code:         Restor Code:         Image: Completed:         Image: Completed: | Source: COMMERCIAL                       |                   |                     | Site: CHEYENNE VAMC           |
| Recv Sta:         Ortho Code:         Restor Code:           Return Stat:         Technician:         Completed:           Remarks:         Remarks:         Remarks:           IFCAP Vendor         Historical Data           Name:         AAPB           Add:         10200 WEST 44TH AVE           City:         WHEAT RIDGE           City:         WHEAT RIDGE           State:         COLORADO           Zip:         80033           Phone:         800-477-8892           Track #:         Phone:                                                                                                    | Deliver To: PROSTHETICS Deliver          | / Date:           | Lab                 |                               |
| Historical Data           Name:         AAPB           Add:         10200 WEST 44TH AVE           City:         WHEAT RIDGE           City:         WHEAT RIDGE           Phone:         800-477-8892           Track #:         Phone:                                                                                                    | Recv Sta:                                |                   | Ortho Code:         | Restor Code:                  |
| Remarks:         Remarks:           IFCAP Vendor         Historical Data           Name:         AAPB           Add:         10200 WEST 44TH AVE           City:         WHEAT RIDGE           State:         COLORADO           Zip:         800-477-8892           Phone:         800-477-8892           Phone:         Phone:                                                                                                    | Return Stat:                             |                   | Technician:         | Completed:                    |
| IFCAP Vendor         Historical Data           Name:         AAPB           Add:         10200 WEST 44TH AVE           Add:         I0200 WEST 44TH AVE           City:         WHEAT RIDGE           State:         COLORADO           Zip:         80033           Phone:         800-477-8892           Track #:         Phone:                                                                                                    | Remarks:                                 |                   | Remarks:            |                               |
| Name:         AAPB         Name:         Item:           Add:         10200 WEST 44TH AVE         Add:         State:         City:         Mme:         Add:         Station:         Station:         Station:         Station:         State:         City:         State:         Zip:         800-477-8892         Phone:         Phone:         Ph                                                                                                    | IFCAP Vendor                             | Historical Da     | ata                 |                               |
| Add:     10200 WEST 44TH AVE       City:     WHEAT RIDGE       State:     COLORADO       Zip:     800-477-8892       Track #:     Phone:                                                                                                    | Name: AAPB                               | Name:             |                     | Item:                         |
| City:         WHEAT RIDGE         Station:           State:         COLORADO         Zip:         80033           Phone:         800-477-8892         State:         Zip:           Track #:         Phone:         Phone:         Phone:                                                                                                    | Add: 10200 WEST 44TH AVE                 |                   |                     | Tent.                         |
| State:         COLORADO         Zip:         80033         City:           Phone:         800-477-8892         State:         Zip:         Zip:           Track #:         Phone:         Phone:         Phone:         Phone:                                                                                                    | City: WHEAT RIDGE                        |                   |                     | Station:                      |
| Phone:         800-477-8892         State:         Zip:           Track #:         Phone:                                                                                                    | State: COLORADO Zip: 80033               | City:             |                     |                               |
| Track #: Phone:                                                                                                    | Phone: 800-477-8892                      | State:            | Zip:                |                               |
|                                                                                                    |                                          | Phone:            |                     |                               |
|                                                                                                    | 11ack #: 1                               |                   |                     |                               |
|                                                                                                    |                                          |                   |                     |                               |
|                                                                                                    |                                          |                   |                     |                               |
|                                                                                                    |                                          |                   |                     |                               |

The Appliance Detail form also presents a warning if the ICD date attached to the ICD code is incorrect.

PROSPATIENT, ONE SSN: 000-12-3456 DOB: 01-01-1000 APPLIANCE/REPAIR LINE ITEM DETAIL <4-1> TYPE OF FORM: INITIATOR: DATE: OCT 01, 2013 DELIVER TO: TYPE TRANS: INITIAL ISSUE QTY: SOURCE: COMMERCIAL VENDOR: DELIVERY DATE: TOTAL COST: OBL: REMARKS: DISABILITY SERVED: NSC/OP ITEM DESCRIPTION: DESCRIPTION APPLIANCE: DESCRIPTION CONTRACT #: EXCLUDED/WAIVER: PSAS HCPCS: A4364 ADHESIVE ICD-10 Code: A00.0 CHOLERA DUE TO VIBRIO CHOLERAE 01, BIOVAR CHOLERAE \*\* Inactive \*\* Date: OCT 01, 2013 CPT MODIFIER: DESCRIPTION: EXTENDED DESCRIPTION:

Example: ICD-10 Description and Warning Display for Appliance Detail

### 3.3. NPPD Detail Screen

The NPPD Detail Display Screen contains the following changes:

- Customizable data field is now called Suspense ICD.
- Column Headers are now called Suspense ICD.

• If the Provisional Diagnosis is entered using a manual suspense entry via the VistA Prosthetics package, then the Prosthetics VistA Suite GUI package does not designate the diagnosis as ICD-9 or ICD-10.

| NPPE      | ) Deta                                                                                                    | ail Display | You are lo | ogged onto           |           |                |          |               |         | 30           | Currently Sharing | K |  |
|-----------|----------------------------------------------------------------------------------------------------|-------------|------------|----------------------|-----------|----------------|----------|---------------|---------|--------------|-------------------|---|--|
| Ple<br>Se | Please enter a range of dates to display Beginning Date: Jun 01, 2014 - Ending Date: Jul 06, 2014 - Select custom data ? |             |            |                      |           |                |          |               |         |              |                   |   |  |
| 1: 🖻      | rovisio                                                                                                    | onal Diagno | osis 💌 2:  | Suspense ICD - 8.8 💌 | 3: None - | <b>_</b>       | <b>S</b> | <u>P</u> rint | ₩ E     | <u>x</u> cel | 🖑 <u>D</u> isplay |   |  |
| Qty       | V/C                                                                                                    | Vendor      | Grp#       |                      | sis       |                |          | Susper        | ise ICD | ICD Code     | e Set             |   |  |
| 1         | С                                                                                                    | AAA MED     | I 99745820 | Acoustic Reflex      |           |                |          |               |         | ICD-10       |                   |   |  |
| 1         | С                                                                                                    | ROADMA      | \$99745823 | Acute and chroni     |           |                |          | 518.84        | ÷.      | ICD-10       |                   |   |  |
| 1         | ٧                                                                                                    |             | 99745822   | Acute and chroni     |           |                |          | 518.84        | ł.      | ICD-10       |                   |   |  |
| 1         | С                                                                                                    | ROBAR IN    | 99745821   | Quadriplegia (34     |           |                |          | 344.00        |         | ICD-10       |                   |   |  |
| 1         |                                                                                                    | ROTECH      | 99745824   | Senile cataract      |           |                |          | 366.10        |         | ICD-10       |                   |   |  |
|           |                                                                                                    |             |            |                      |           |                |          |               |         |              |                   |   |  |
|           |                                                                                                    |             |            |                      |           |                |          |               |         |              | · _ ·             |   |  |
|           |                                                                                                    |             |            |                      |           | 🛞 <u>M</u> enu |          |               |         |              |                   |   |  |

**Example: NPPD Detail Display Screen** 

Note: When you select "Suspense ICD" as one of the custom fields, you may not select "Suspense ICD" from either of the two remaining custom fields until "Suspense ICD" is deselected. This prevents you from accidentally creating more than one "Suspense ICD" column and more than one associated ICD Code Set column.

### 3.4. View Prosthetics Billing Information

The View Prosthetic Billing Information Screen contains the following changes:

- Displays the code and full description/definition of the ICD-10- CM Diagnosis.
- Column Headers are now called ICD Code and ICD Desc.
- Displays only the "ICD" label.

| View Pr | osthetic Bi | illing I | nform  | ation . | Y     | ou ar  | e logge | d onto | )        |       |            |        |          |          |       |          |               |        |             |                | ×              |
|---------|-------------|----------|--------|---------|-------|--------|---------|--------|----------|-------|------------|--------|----------|----------|-------|----------|---------------|--------|-------------|----------------|----------------|
| Ple     | ase en      | ter      | a ra   | nge     | of d  | ate    | s to \  | /iew   | Pros     | sth   | etic       | Billi  | ing l    | nform    | ation |          |               |        |             |                |                |
| Begin   | ing Dat     | e:       |        |         | •     |        | nding   | Date   | e:       |       |            |        |          | © ₽      | rint  | <b>X</b> | E <u>x</u> ce | el 🛛   | \$ <u>C</u> | <u>)</u> ispla | y              |
| ∆Site   | Create Da   | . Deliv  | ery D. | Patier  | nt S  | SN     | Insura  | ance   | Coding . | . Ite | em         |        | Qty      | Total C  | HCPCS | HCPCS    | Desc          | ICD C. | . ICD       | Desc           |                |
|         |             |          |        |         |       |        |         |        |          |       |            |        |          |          |       |          |               |        |             |                |                |
|         |             |          |        |         |       |        |         |        |          |       |            |        |          |          |       |          |               |        |             |                |                |
|         |             |          |        |         |       |        |         |        |          |       |            |        |          |          |       |          |               |        |             |                | 11             |
|         |             |          |        |         |       |        |         |        |          |       |            |        |          |          |       |          |               |        |             |                |                |
|         |             |          |        |         |       |        |         |        |          | -     |            |        |          |          |       |          |               |        | -           |                | 18             |
|         |             |          |        |         |       |        |         |        |          |       |            |        |          |          |       |          |               |        |             |                |                |
| •       |             |          |        |         |       |        |         |        |          |       |            |        |          |          |       |          |               |        | -           |                | - <del>-</del> |
| Insura  | nce Informa | ation    |        |         |       |        |         |        |          |       |            | Disabi | ity Infi | ormation |       |          |               |        |             |                |                |
| ⊠ Insu  | rance (     | COB S    | ub ID  | Group   | Holde | r Effe | ctive   | Expir  | es       |       |            | ⊠Disa  | ability  | _        | -     | -        | _             | _      | %           | SC             | Â              |
|         |             |          |        |         |       |        |         |        |          |       |            |        |          |          |       |          |               |        |             |                |                |
|         |             |          |        |         |       |        |         |        |          | •     |            |        |          |          |       |          |               |        |             |                | -              |
|         |             |          |        |         |       |        |         |        |          |       |            |        |          |          |       | F        | lecor         | ds Fou | nd :        | 0              |                |
|         |             |          |        |         |       |        |         |        |          | 0     | <u>M</u> e | าน     |          |          |       |          |               |        |             |                |                |
|         |             |          |        |         |       |        |         |        |          |       |            |        |          |          |       |          |               |        |             |                |                |

#### **Example: Prosthetics Billing Information Screen**

Note: If the Provisional Diagnosis is entered using a manual suspense entry, then the Prosthetics VistA Suite GUI package does not designate the diagnosis as ICD- 9 or ICD-10.

## 4. ICD-10 Searches

The Prosthetics package provides the ability to search on ICD-10-CM diagnosis codes and ICD-10-PCS procedure codes.

NOTE: Existing ICD-9 functionality has not changed.

## 4.1. ICD-10-CM Diagnosis Code Search

Only one routine in Prosthetics performs a look-up on ICD codes. The original code used a ^DIE FileMan call. Utilizing the original FileMan call, new Application Programmer Interfaces (APIs) have been created to perform the ICD-10 look-ups.

The ICD-10 code set is much more complex and detailed than the ICD-9 code set. When you enter a partial code or a partial description, a list displays matching your input, from which you can pick your next selection. This may result in an additional list displaying at an even lower level of detail. This process continues until you select the desired ICD-10 code from the list.

ICD-10 diagnosis code search highlights include:

- Both partial code searches and full ICD-10 code entry are possible, where all or part of the code is known.
  - The software displays the total number of entries that match the three-character input (20), a numbered list of matching codes, their descriptions, and designates if the entry is a branch (-) or a leaf node match.
- You can "drill down" through the branches (-) and or a leaf nodes to identify the single, valid ICD-10 code that best matches the patient diagnosis.
- Sixty-character short descriptions for the valid ICD-10 codes display.

### 4.1.1. Performing ICD-10 Look-Ups and Searches

For the active ICD-10 code set, searches performed may return more matches than can be displayed on a single screen, which is due to the added detail available with the ICD-10 code set.

In these instances, you can follow the steps listed below:

- 1. To begin your search, you can enter any of the following:
  - a. A valid ICD-10 code.
  - b. A partial ICD-10 code.
  - c. A partial description of a valid ICD-10 code.
- 2. These matches could contain either a valid ICD-10 code (leaf node) or a branch node which is followed by a "-".
  - a. If you select a valid ICD-10 code, the software continues to the next function.
  - b. If you select one partial ICD-10 code (i.e. a branch node denoted by a trailing "-), all immediate descendants of that branch node display for you to see.
- 3. This step repeats until you select a valid ICD-10 code.

#### 4.1.2. Partial Code Look-Up

Shown below is a detailed, multi-screen sample of a look-up / search using a partial code.

```
Example: ICD-10 - Help and Partial Code Look-Up Screen
```

Select Home Oxygen Main Menu Option: ED Add/Edit Home Oxygen Patient Select PROSTHETICS PATIENT NAME: PROSPATIENT, ONE 5001AC 1-12-42 0001 SC VETERAN 23456 YES HOME OXYGEN ELIGIBILITY: SC/OP// HOME OXYGEN CONTRACT LOCATION: ALBANY// HOME OXYGEN ACTIVATION DATE: MAR 1,2000// Select HOME OXYGEN PRESCRIPTION DATE: Jan 01, 2014// JAN 01, 2014 DATE: JAN 1,2014// EXPIRATION DATE: JAN 1,2014// DESCRIPTION: No existing text Edit? NO// The following items are already in this patient's template: \* 1 ACETAMINOPHEN W/CODEINE 30MG TAB VENDOR ONE 2 WHEELCHAIR LIGHTWEIGHT VENDOR TWO 3 COLOSTOMY BAGS VENDOR ONE 4 ACETAMINOPHEN W/CODEINE 30MG TAB VENDOR ONE 5 NECK BRACE VENDOR TWO 6 COLOSTOMY BAGS VENDOR ONE 7 COLOSTOMY BAGS VENDOR ONE \* = Primary Item Select ACTION: (A/D/E): Edit Select an ITEM: (1-7): 1 \* 1 ACETAMINOPHEN W/CODEINE 3 PRIMARY ITEM: YES// ITEM: ACETAMINOPHEN W/CODEINE 30MG TAB// HCPCS CODE: A4365// VENDOR: VENDOR ONE// OUANTITY: 1// UNIT COST: 1.00// UNIT OF ISSUE: EA EACH ICD10 Diagnosis code: F14.21 Cocaine dependence, in remission

#### Note: ?, ?? and ??? are used to display Help texts and prompts.

When entering **?**:

Enter code or "text" for more information.

When entering ??:

Enter a "free text" term or part of a term such as "femur fracture". Or Enter a "classification code" (ICD/CPT, etc.) to find the single term associated with the code. Or Enter a "partial code". Include the decimal when a search criterion includes 3 characters or more for code searches. When entering ???:

#### 4.1.3. Partial Description Look-Up

Shown below is a detailed, multi-screen sample of a performing a look-up or search using a partial description. For this example, first select *Home Oxygen* Main Menu Option: *ED Add/Edit Home Oxygen Patient*.

#### Example: ICD-10 - Help and Partial Description Look-Up Screen

```
Select PROSTHETICS PATIENT NAME: PROSPATIENT, ONE
                                                      5001AC
                                                               1-12-42
                                                                         0001
23456
        YES
              SC VETERAN
HOME OXYGEN ELIGIBILITY: SC/OP//
HOME OXYGEN CONTRACT LOCATION: ALBANY//
HOME OXYGEN ACTIVATION DATE: MAR 1,2000//
Select HOME OXYGEN PRESCRIPTION DATE: Jan 01, 2014// JAN 01, 2014
DATE: JAN 1,2014//
EXPIRATION DATE: JAN 1,2014//
DESCRIPTION:
No existing text
Edit? NO//
The following items are already in this patient's template:
* 1 ACETAMINOPHEN W/CODEINE 30MG TAB VENDOR ONE
                                       VENDOR TWO
  2 WHEELCHAIR LIGHTWEIGHT
  3 COLOSTOMY BAGS
                                       VENDOR ONE
  4 ACETAMINOPHEN W/CODEINE 30MG TAB VENDOR ONE
  5 NECK BRACE
                                       VENDOR TWO
  6 COLOSTOMY BAGS
                                       VENDOR ONE
  7 COLOSTOMY BAGS
                                       VENDOR ONE
* = Primary Item
Select ACTION: (A/D/E): Edit
Select an ITEM: (1-7): 1 * 1 ACETAMINOPHEN W/CODEINE 3
PRIMARY ITEM: YES//
ITEM: ACETAMINOPHEN W/CODEINE 30MG TAB//
HCPCS CODE: A4365//
VENDOR: VENDOR TWO//
QUANTITY: 1//
UNIT COST: 1.00//
```

```
UNIT OF ISSUE: EA//
ICD10 Diagnosis code: F14.151 Cocaine abuse w cocaine-induc psychotic
disorder
w hallucin
ICD10 Diagnosis code: F14.151// COCAINE Entered partial description
```

Note: A ''-'' following the number means more entries are under that "branch". Selecting these entries displays the lower level branches, and ultimately the "leafs", or individual ICD-10 codes.

```
23 matches found <-
 1. F14.10 Cocaine Abuse, Uncomplicated
  2. F14.12- Cocaine abuse with intoxication
  3. F14.14 Cocaine Abuse with Cocaine-Induced Mood Disorder
  4. F14.15- Cocaine abuse with cocaine-induced psychotic
        disorder
  5. F14.18- Cocaine abuse with other cocaine-induced disorder
  6. F14.19 Cocaine Abuse with unspecified Cocaine-Induced
        Disorder
  7. F14.20 Cocaine Dependence, Uncomplicated
  8. F14.21 Cocaine Dependence, in Remission
                                                         Selected F14.15-
Press <RETURN> for more, "^" to exit, or Select 1-8: 4
                                                         "branch"
3 matches found
  1. F14.150 Cocaine Abuse with Cocaine-Induced Psychotic
        Disorder with Delusions (ICD-10-CM F14.150)
  2. F14.151 Cocaine Abuse with Cocaine-Induced Psychotic
        Disorder with Hallucinations (ICD-10-CM F14.151)
  3. F14.159 Cocaine Abuse with Cocaine-Induced Psychotic
        Disorder, unspecified (ICD-10-CM F14.159)
Select 1-3: 2
                              Software displays code and full description
ICD10 Diagnosis code: F14.151
ICD10 Diagnosis description: Cocaine Abuse with Cocaine-Induced Psychotic
Disorder with Hallucinations (ICD-10-CM F14.151)
REMARKS: Test with new ICD10 lookup API Replace
ITEM TYPE: Initial Issue//
Select FUND CONTROL POINT: ^
```

# 5. Known Issue

The ICD-10 Class I Remediation project will update VistA to include the ICD-10 Diagnosis and Procedure codes. The first patches to be delivered by this project will be the STS patches ICD\*18.0\*57 and LEX\*2.0\*80 which will include both the ICD-10 Diagnosis and Procedure codes along with new or updated APIs that will be used by the other VistA applications to select, retrieve and display these new codes.

Several VistA applications do not currently utilize code set versioning. Those applications are Prosthetics, Home Based Primary Care, and Laboratory: Anatomic Pathology. As a result, these applications currently allow inactive ICD-9 codes to be displayed and selected for ICD-9 dates of service.

During the interim, after the installation of the STS ICD-10 Class I Remediation patches and prior to the ICD-10 Implementation date, these applications will also allow the display and selection of inactive ICD-10 codes including statuses of (Inactive) or (Pending). The users of these applications should use CAUTION to select ICD-9 or ICD-10 codes that are appropriate and active.

The following examples show how the software appears in these applications:

#### **EXAMPLE 1: Inactive ICD-9 codes**

The warning (Inactive) appears at the end of the short description.

ICD-9 DIAGNOSIS CODE: 100.81// 488.

12 matches found

```
1. 488. FLU D/T AVIAN FLU VIRUS (Inactive)
```

- 2. 488.0 FLU DT IDEN AVIAN VIRUS (Inactive)
- 3. 488.01 FLU DT IDEN AVIAN W PNEU (Major CC)
- 4. 488.02 FLU DT AVIAN W OTH RESP (CC)
- 5. 488.09 FLU DT AVIAN MANFEST NEC (CC)

Press <RETURN> for more, '^' to exit, or Select 1-5:

#### **EXAMPLE 2: Inactive ICD-10 codes**

The warning (Pending) appears at the end of the short description.

When creating or editing records dated after the ICD-10 Activation Date, the software will correctly screen out both the inactive ICD-9 and inactive ICD-10 codes.